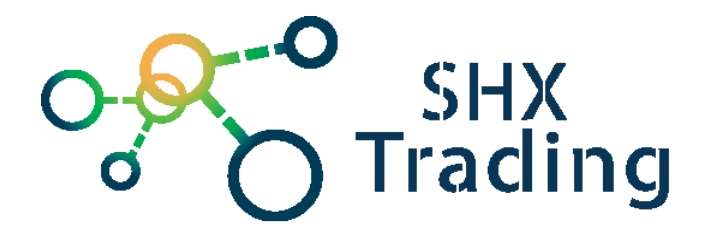

# Odposlechová aplikace MobilŠpion

## Návod k obsluze

### **Obsluha aplikace:**

• Obsluha aplikace

Po přihlášení se zobrazuje nástěnka s výpisem posledních aktivit různých modulů (SMS, hovory, GPS lokace a další..). Veškeré moduly si je možné prohlédnout detailně kliknutím na vybranou položku v levém menu.

#### Popis jednotlivých modulů:

<u>Seznam kontaktů</u> – zobrazí kontakty včetně tel. Čísel, emailů, poznámek a adres. Kliknutím na jméno kontaktu zobrazíte veškeré hovory a SMS provedené s tímto kontaktem.

<u>Seznam SMS</u> – zobrazí odeslané, přijaté i rozepsané SMS zprávy. Je-li text zprávy příliš dlouhý, že se nezobrazuje celý, klikněte na něj, a on se zobrazí. Kliknutím na jméno kontaktu zobrazíte jeho celou historii SMS a hovorů.

<u>Seznam hovorů</u> – zobrazí příchozí, odchozí i zmeškané hovory. Kliknutím na jméno kontaktu zobrazíte jeho celou historii SMS a hovorů.

#### Sledování polohy Prohlížet historii Štěrboholy Datum a Тур souřadnice čas Souřadnice NETWORK 29 10 2015 50 0585944 14.4536535 14:00:17 29 10 2015 50 0585719 NETWORK 14.4537126 13:00:52 NETWORK 29.10.2015, 50.0586107. 12:00:16 14.4536749

Kliknutím na údaj v levém sloupci se aktualizuje poloha v mapě.

#### Typ souřadnice:

**NETWORK** – přibližná lokace zjištěná podle buňky operátora, ke které je telefon připojen. Je využíván ve chvíli, kdy je GPS funkce v telefonu zakázána.

**GPS** – přesná lokace zjištěná dle GPS. Je funkční pouze ve chvíli, kdy je GPS v telefonu povolena.

Historii pohybu lze prohlížet kliknutím na "**Prohlížet historii**". Následně vyberte datum "Od" a "Do" a klikněte na "Omezit".

Kliknutím na symbol "play" na pravé straně spustíte animaci.

Seznam aplikací – zobrazí aplikace nainstalované v telefonu. Kliknutím na symbol <sup>®</sup> můžete měnit nastavení modulu (povolit / zakázat).

<u>Soubory</u> – slouží k prohlížení, stahování či nahrávání souborů.

<u>Záznamy prohlížeče</u> – zobrazí webové stránky, které byly z telefonu navštíveny.

<u>Audio soubory</u> – zobrazí nahrávky tel. hovorů. Nahrávky jsou z důvodu šetření datového provozu ukládány do skryté složky v telefonu. Na server jsou odesílány pouze na vyžádání, kliknutím na "získat".

Kliknutím na Cziskat audio soubor odešlete do telefonu příkaz na odeslání souboru na server. Je-li telefon připojen na internet, pak nahrání proběhne zpravidla do 15ti minut.

Následně je možné soubor přehrát, či stáhnout do PC.

Kliknutím na 🚨 zobrazíte nastavení tohoto modulu. Můžete zde:

- <u>Aktivovat / deaktivovat modul</u>
- Počet dní uchovávání nahrávek ve skryté složce v telefonu
- <u>Zdroj nahrávání</u>

 Zvuk je možné z telefonu získávat různými metodami. Na každém telefonu, může jiná z metod fungovat nejlépe. Aplikace se automaticky pokusí vybrat nejvhodnější metodu. Nebude-li nahrávání hovorů fungovat uspokojivě, můžete ho zkusit manuálně změnit

 <u>Zasílání nahrávek ihned / na vyžádání</u> Standardně jsou nahrávky odesílány až po vyžádání ze serveru, kliknutím na <sup>2</sup>Získat audio soubor
Je to z důvodu úspory datového toku. Chcete-li odesílat veškeré nahrávky ihned, vyberte položku "Zasílat všechny nahrávky bez vyžádání". Nicméně v tomto případě, může aplikace spotřebovávat velký počet dat.

<u>Nastavení</u> – v této sekci můžete změnit nastavení zařízení.

- <u>Název zařízení</u> (nevyplníte-li, vyplní se automaticky dle typu telefonu)
- Interval odesílání dat interval v jakém budou data odesílána na server
- Způsob zjišťování polohy

 Síť = šetrné na baterii; pouze orientační lokace dle nejbližší telefonní buňky operátora

- GPS = větší zátěž baterie; vysoká přesnost

- Síť + GPS = kombinace obou metod; primárně je využívána GPS,
- v případě její nedostupnosti Síť
- <u>Interval zachycování polohy</u> interval v jakém bude zaznamenávána poloha. Při zvolení intervalu nižšího než 1h, může aplikace mít značný dopad na výdrž baterie
- <u>Viditelnost ikony</u> nastavte, zda chcete, aby ikona byla na telefonu viditelná, či nikoliv

Získat instalační apk soubor – kliknutím stáhnete instalační soubor

<u>Licenční informace</u> – zobrazí informace o typu vaší licence, a data do kdy je licence platná

Objednávka nového zařízení – zde si můžete objednat další licence. Pod jedním účtem je možné provozovat více licencí.